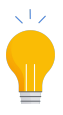

4

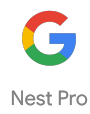

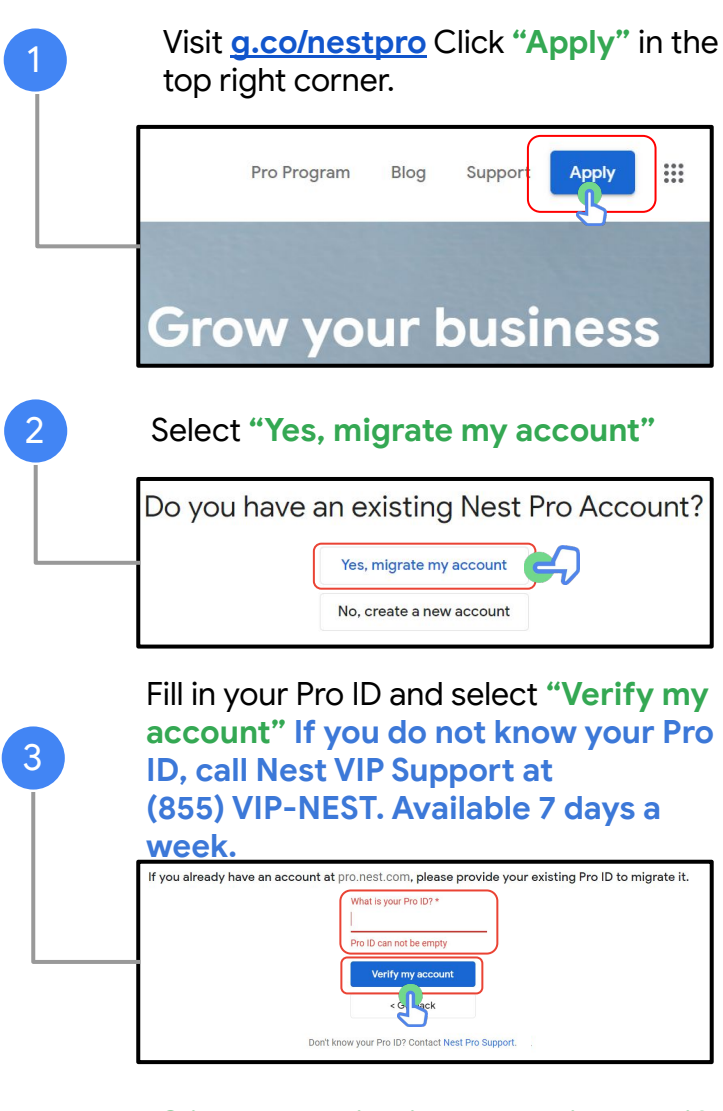

## Click on the link in the email to verify your account

(This will be the email account that is connected to your Pro portal account.) **Go to g.co/nestpro to login.** 

Please check your email to verify your account.

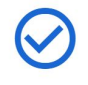

Thank you for submitting your Pro ID.

We have sent a confirmation to the email associated with your Pro ID.

Please check your email for a link to verify your account.

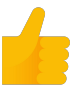